# Quick Start—Digital Address List Materials

## 2020 Census Local Update of Census Addresses Operation (LUCA)

#### Before you Begin

To ensure the protection of the Census Bureau's Title 13, U.S.C. address information, refer to section 4.1 in the *Confidentiality and Security Guidelines*.

- 1. To keep your work organized, create a new directory or new folder on your hard drive.
- 2. Insert the Title 13 Data Disc DVD.
- 3. One of three screens opens depending on your product preference selection:

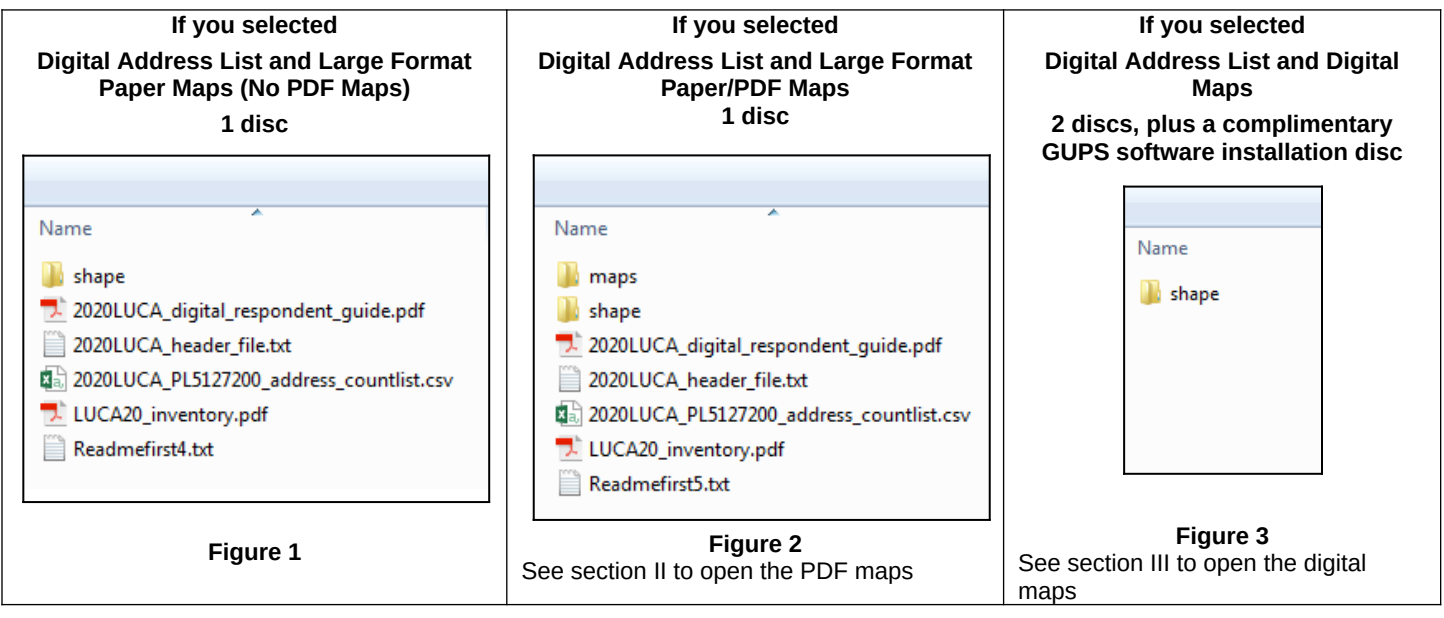

- 4. If you have files in addition to the "**shape**" folder, copy the files into the new directory or new folder that you created (See Figures 1 and 2).
- 5. Double-click on the folder named "shape." The screen shown in Figure 4 opens.
- 6. Right click on the file named 2020LUCA\_<EntityID>\_DISK1of2.exe and select Copy.
- 7. Open the folder that you created. Right click and select Paste.

#### I. Extracting the Digital Address List

| Name                         | 1. | Double click on the copied file in your new directory/folder named<br>2020LUCA_ <entityid>_DISK1of2.exe (Figure 4).</entityid>                                           |
|------------------------------|----|----------------------------------------------------------------------------------------------------|
| 2020LUCA_PL5127200_DISK1 of2 | 2. | A command prompt opens. Enter the password the Census Bureau mailed to you separate from your LUCA materials.                                                            |
| Figure 4                     | 3. | The Census Bureau's Address List extracts into the folder you created. The file name is <b>2020LUCA_<entityid>_address_list.csv</entityid></b> .                         |
|                              | 4. | Open or print the 2020 Census Local Update of Census Addresses Operation (LUCA)<br>Respondent Guide for instructions on converting comma delimited files in Chapter 2 to |

#### II. Opening the PDF Maps

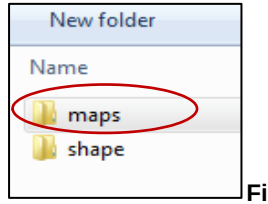

In addition to large format paper maps, this product preference receives the Census Bureau's PDF maps. You need Adobe Acrobat software to open and view these files.

- 1. Right click on the folder named "**maps**" and select copy (Figure 5).
- 2. Open the new folder and paste the copied "maps" folder.

begin your address review.

3. In the copied file, double-click the "maps" folder and a list of files opens as shown in Figure 6.

gure 5

#### Form D-2040

| Name                                                                                                  | 4. | To extract the PDF small format block maps, double-<br>click the file named <b>Title13_BlockMaps.exe</b> (Figure 6).                                    | Name                                                                                                    |
|----------------------------------------------------------------------------------------------------|----|----------------------------------------------------------------------------------------------------|----------------------------------------------------------------------------------------------------|
| <ul> <li>About_the_maps.pdf</li> <li>LUCA20P5127200.pdf</li> <li>LUCA20P5127200 BLK2MS.txt</li> </ul> | 5. | A command prompt opens. Enter the password the<br>Census Bureau mailed to you separate from your LUCA<br>materials.                                     | <ul> <li>About_the_maps.pdf</li> <li>BlockInfo_LUCA20P5127200.txt</li> <li>LUCA20BLK_516102002001001.pdf</li> </ul> |
| Readme.txt<br>III Title13_BlockMaps.exe                                                               | 6. | A list of files opens including all of the PDF block maps for your jurisdiction as shown in Figure 7.                                                   | LUCA20BLK_516102002001002.pdf           LUCA20BLK_516102002001003A.pdf                                              |
| Figure 6                                                                                              | 7. | To use and print the small format block maps see<br>chapter 3 in the 2020 Census Local Update of Census<br>Addresses Operation (LUCA) Respondent Guide. | LUCA20BLK_516102002001003B.pdf<br>LUCA20P5127200.pdf                                                                |
|                                                                                                    |    |                                                                                                    | Figure 7                                                                                                    |

### III. Opening the Digital Maps

In addition to a Title 13 Data Disc containing the digital address list and a Non-Title 13 Data Disc containing the TIGER Partnership shapefiles, this product preference selection receives a complimentary software disc containing the Geographic Update Partnership Software (GUPS). The GUPS respondent guide is included on the Non-Title 13 Data Disc DVD.

1.

| Name  Shape  Source Source Sou         |                                      |                                         |            |  |  |  |  |
|----------------------------------------------------------------------------------------------------|--------------------------------------|-----------------------------------------|------------|--|--|--|--|
| shape 2020LUCA_digital_respondent_guide.pdf 2020LUCA_gups_respondent_guide.pdf 2020LUCA_header_file.txt LUCA20_inventory.pdf Readmefirst6.txt Eigure 8 Name 51 51 51610 51 51610 2020LUCA_PL5127200_address_countlist.csv 2020LUCA_PL5127200_DISK1of2.exe 2020LUCA_PL5127200_DISK2of2.exe Eigure 10                                                                                                    | Name                                 | <u>^</u>                                |            |  |  |  |  |
| 2020LUCA_digital_respondent_guide.pdf 2020LUCA_gups_respondent_guide.pdf 2020LUCA_header_file.txt 2020LUCA_header_file.txt 2020LUCA_inventory.pdf Readmefirst6.txt  Figure 8  2020LUCA_PL5127200_DISK2of2  Figure 9  Name 51 51 51 51 51 51 51 51 2020LUCA_PL5127200_address_countlist.csv 2020LUCA_PL5127200_DISK1of2.exe 2020LUCA_PL5127200_DISK2of2.exe  Figure 10                                                                                                    | 📗 shape                              | 1                                       |            |  |  |  |  |
| 2020LUCA_gups_respondent_guide.pdf 2020LUCA_header_file.txt 2020LUCA_header_file.txt LUCA20_inventory.pdf Readmefirst6.txt  Figure 8  2020LUCA_PL5127200_DISK2of2  Figure 9  Name                                                                                                    | 🗾 2020L                              | 🗾 2020LUCA_digital_respondent_guide.pdf |            |  |  |  |  |
| 2020LUCA_header_file.txt LUCA20_inventory.pdf Readmefirst6.txt Figure 8 Name 2020LUCA_PL5127200_DISK2of2 Figure 9 Name 51 51 51 51610 2020LUCA_PL5127200_address_countlist.csv 2020LUCA_PL5127200_address_list.csv 2020LUCA_PL5127200_DISK1of2.exe 2020LUCA_PL5127200_DISK2of2.exe Figure 10                                                                                                    | 🗾 2020LUCA_gups_respondent_guide.pdf |                                         |            |  |  |  |  |
| LUCA20_inventory.pdf<br>Readmefirst6.txt<br>Figure 8<br>Name<br>2020LUCA_PL5127200_DISK2of2<br>Figure 9<br>Name<br>51<br>51<br>51<br>51<br>51<br>51<br>51<br>51<br>51<br>51                                                                                                    | 2020LUCA_header_file.txt             |                                         |            |  |  |  |  |
| Readmefirst6.txt         Figure 8         Name         Image: 2020LUCA_PL5127200_DISK2of2         Figure 9         Name         Image: 51         Image: 51         Image: 51         Image: 51         Image: 2020LUCA_PL5127200_address_countlist.csv         Image: 2020LUCA_PL5127200_address_list.csv         Image: 2020LUCA_PL5127200_DISK1of2.exe         Image: 2020LUCA_PL5127200_DISK2of2.exe         Image: 2020LUCA_PL5127200_DISK2of2.exe         Image: 2020LUCA_PL5127200_DISK2of2.exe         Image: 2020LUCA_PL5127200_DISK2of2.exe                                                                                                    | 🔁 LUCA                               | 20_inventory.pdf                        |            |  |  |  |  |
| Figure 8  Name  2020LUCA_PL5127200_DISK2of2  Figure 9  Name  51  51610  2020LUCA_PL5127200_address_countlist.csv  2020LUCA_PL5127200_address_list.csv  2020LUCA_PL5127200_DISK1 of2.exe  2020LUCA_PL5127200_DISK2 of2.exe  Figure 10                                                                                                    | 📄 Readr                              | mefirst6.txt                            |            |  |  |  |  |
| Name         Image: Constraint of the system of the system of the syste                                                                  | Figure 8                             |                                         |            |  |  |  |  |
| Name         Image: 2020LUCA_PL5127200_DISK2of2         Figure 9         Name         Image: 51         Image: 51 </td <td></td> <td></td> <td></td>                                                                                                    |                                      |                                         |            |  |  |  |  |
| Image: State of the state of the state                                         | Name                                 | <b>^</b>                                |            |  |  |  |  |
| Figure 9 Name 51 51 51 51 51 2020LUCA_PL5127200_address_countlist.csv 2020LUCA_PL5127200_address_list.csv 2020LUCA_PL5127200_DISK1of2.exe 2020LUCA_PL5127200_DISK2of2.exe Figure 10                                                                                                    | 2020LU                               | JCA_PL5127200_DISK2of2                  |            |  |  |  |  |
| Figure 9                                                                                                    |                                      |                                         |            |  |  |  |  |
| Name<br>51<br>51<br>51<br>2020LUCA_PL5127200_address_countlist.csv<br>2020LUCA_PL5127200_address_list.csv<br>2020LUCA_PL5127200_DISK1 of2.exe<br>2020LUCA_PL5127200_DISK2 of2.exe<br>2020LUCA_PL5127200_DISK2 of2.exe<br>Figure 10                                                                                                    | Figure 9                             |                                         |            |  |  |  |  |
| Name<br>51<br>51<br>51610<br>Colored Colored C |                                      |                                         |            |  |  |  |  |
| Name           51           51610           2020LUCA_PL5127200_address_countlist.csv           2020LUCA_PL5127200_address_list.csv           2020LUCA_PL5127200_DISK1of2.exe           2020LUCA_PL5127200_DISK2of2.exe           2020LUCA_PL5127200_DISK2of2.exe                                                                                                    |                                      | A                                       |            |  |  |  |  |
| 51<br>51610<br>51610<br>2020LUCA_PL5127200_address_countlist.csv<br>2020LUCA_PL5127200_address_list.csv<br>2020LUCA_PL5127200_DISK1of2.exe<br>2020LUCA_PL5127200_DISK2of2.exe<br>Figure 10                                                                                                    | Name                                 |                                         |            |  |  |  |  |
|                                                                                                    | 51                                   |                                         |            |  |  |  |  |
| 2020LUCA_PL5127200_address_countlist.csv  2020LUCA_PL5127200_address_list.csv  2020LUCA_PL5127200_DISK1of2.exe  2020LUCA_PL5127200_DISK2of2.exe  igure 10                                                                                                    | 51610                                |                                         |            |  |  |  |  |
| 2020LUCA_PL5127200_address_list.csv     2020LUCA_PL5127200_DISK1of2.exe     2020LUCA_PL5127200_DISK2of2.exe     igure 10                                                                                                    | 2020LU                               | JCA PL5127200 address cour              | ntlist.csv |  |  |  |  |
| Image: Control of the second second                                | 202011                               | JCA PI 5127200 address list.c           | sv         |  |  |  |  |
| Image: District of the second second secon                                |                                      | ICA PI 5127200 DISK1 of 2 eve           |            |  |  |  |  |
| Figure 10                                                                                                    | 202010                               | ICA DI 5127200_DISRE012.EXE             |            |  |  |  |  |
| Figure 10                                                                                                    |                                      | JCA_PLJIZ/200_DISK2012.EXE              |            |  |  |  |  |
| ~                                                                                                    | Figure 1                             | 0                                       |            |  |  |  |  |

Insert the **Non-Title 13 Data Disc** DVD.

- When the screen opens, copy the files into the new folder that you created.
   To open the digital maps (TIGER Partnership shapefiles), double-click on the fol
- 3. To open the digital maps (TIGER Partnership shapefiles), double-click on the folder named "**shape**" (Figure 8).
- Double click on the file in your new directory/folder named, 2020LUCA\_<EntityID>\_DISK2of2.exe (Figure 9).
- 5. A command prompt opens that shows the progress of the file extraction and closes upon completion. (You do not need the password to extract this file.)
- 6. The Address Count List, **2020LUCA\_<EntityID>\_address\_countlist.csv** and the digital maps are extracted into the folder you created (Figure 10).
- 7. The shapefiles are in individual folders for the state and each county in which your jurisdiction is located (Figure 10).
- 8. For further detailed instructions on completing your LUCA review, open or print the 2020 Census Local Update of Census Addresses Operation (LUCA) Respondent *Guide*.

For detailed instructions on completing your LUCA address review and updates, see the 2020 Census Local Update of Census Addresses Operation (LUCA) Respondent Guide included on your data discs.

For additional information or assistance, please call 1-844-344-0169 or email GEO.2020.LUCA@census.gov. Additional information about the LUCA operation is available at the LUCA Web site at <<u>https://www.census.gov/geo/partnerships/luca.html</u>.>